# WELCOME TO DUBBING-AI!

# 1.GREETINGS 🥳

A WARM WELCOME FROM DUBBING

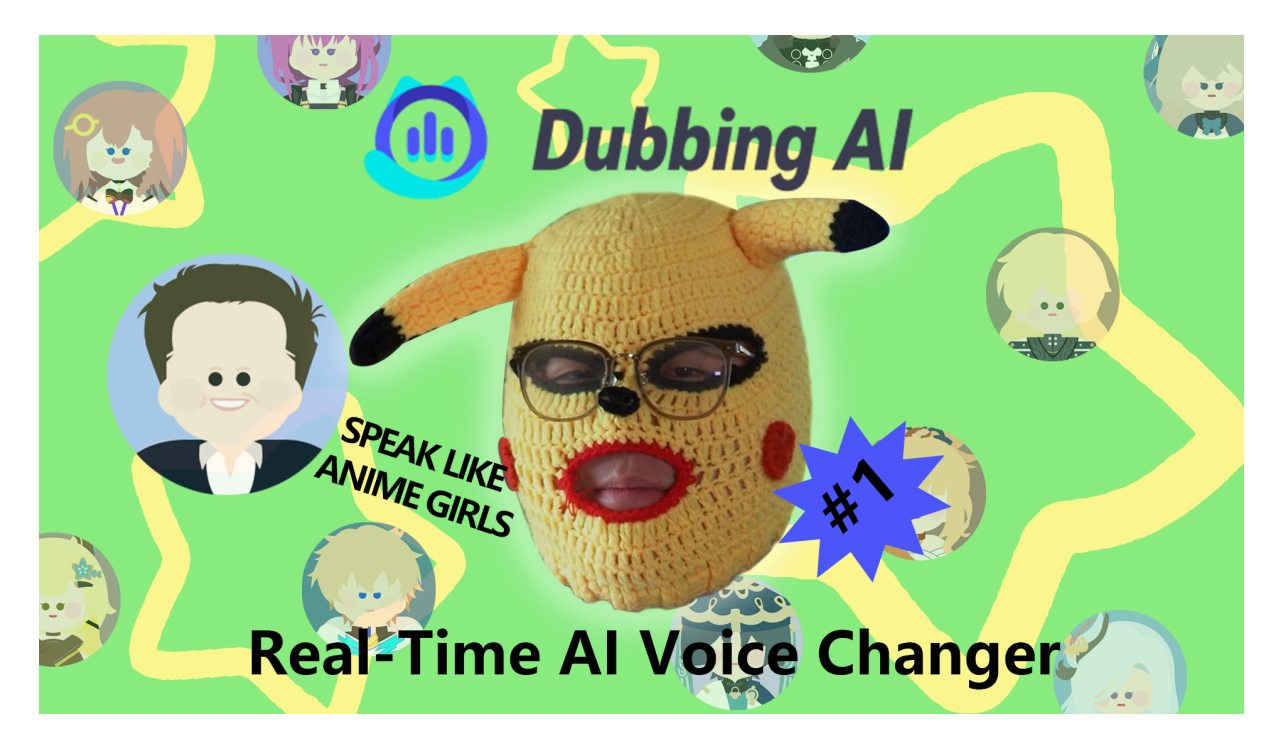

- If you still haven't got Dubbing AI, go <a href="https://www.dubbingai.io/">https://www.dubbingai.io/</a> to download and install.
- If you have got Dubbing AI, welcome to contact us via the following ways:
- J Tiktok: <u>https://www.tiktok.com/@dubbingai</u>
- <u>
  <u>
  </u>Youtube: <u>Dubbing AI</u>
  </u>
- 📩 Email: <u>team@dubbingai.io</u>

# 2.LEARN DUBBING AI💥

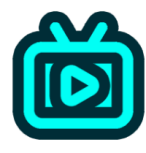

#### STREAMING APPS

Live-Streamers can change their voice into over 1000 characters,significantly helped to create more creative contents in realtime

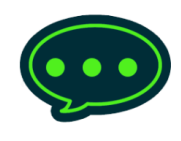

### SOCIAL APPS

Suprise your friend or "catfish" ur mate with a charming voice

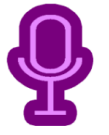

#### **AR & FACE FILTER APPS**

Pair up your new Avatar with a matching voice

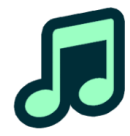

# MEETING & CALL APPS

Secure your identity with a different voice or just to add a few laughs

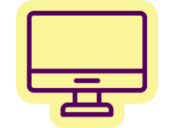

#### **ONLINE-GAMING**

Make you next RPG adventure more immersive with realistic character-like voices

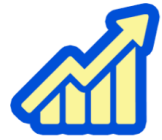

#### AND MUCH MORE

Dubbing Al, helps you to have a better voice... how will you use it?

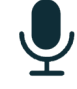

#### **REAL-TIME VOICE CHANGER**

Dubbing AI changes your voice in under 30ms, no prerecording needed.

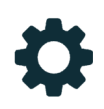

#### EASY TO USE

Download and Install in less than 5 minutes, only uses 5% of your CPU

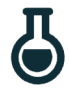

#### **AWESOME VOICES**

Over 1000 different voices from anime to celebirty to anyone you wish to be.

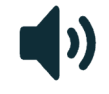

#### **EXTRA TOOLS**

Text to Speech and more UGC tools coming soon...

## **BEGINNER'S TUTORIAL**

#### **CLICK TO WATCH**

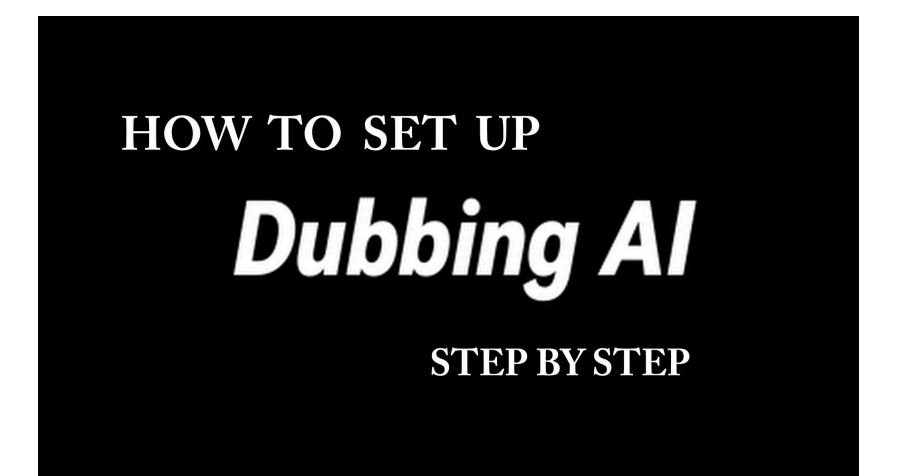

OBS DISCORD ZOOM του NTOU **d**r 6 **STEAM** CSGO2 FORTNITE OW TO U HC DU OUSE 0 RTNITE ۲ ۲ 6 **LEAGUE OF LEGEND** VALORANT DOTA2 N TO USE **O USE** <mark>ν τοι</mark> DL Б NG'S VALORANT ON ON OTA2 ۲

MORE TUTORIALS COMING SOON...

# **FIRST TIME SETUP**

Dubbing AI will automatically select your device when you log in for the first time to achieve the best voice changing effect.

If the auto calibration doesn't work for you, you can always manually adjust your setting according to the following steps!

1. Set the **input/output device** to your current headphone and microphone device in Dubbing AI

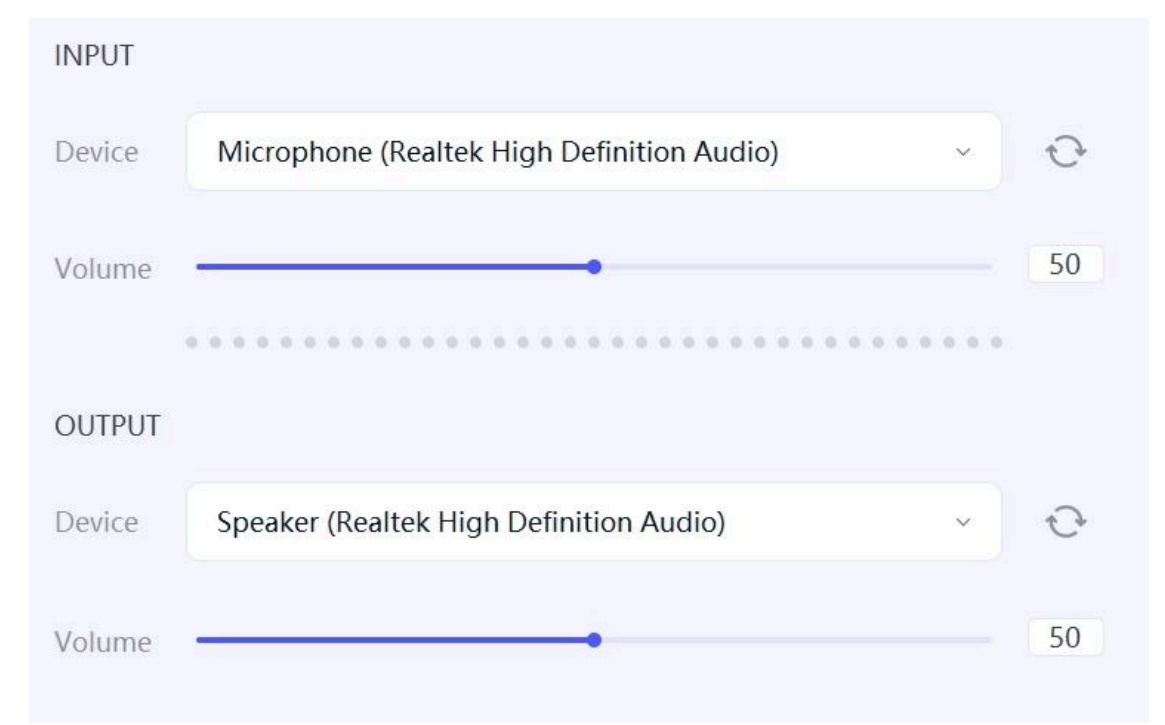

Right-click the **speaker icon** in the lower right corner of the taskbar and select "Sound"

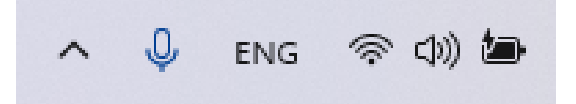

3.Select "Output" and select your own headphone to set them as default.4.Select "Input", select "Dubbing Virtual Device (built-in virtual device)" and set it as default

| Volur | Pair a new input device                                                         | Add device   |
|-------|---------------------------------------------------------------------------------|--------------|
|       | O Microphone Dubbing Virtual Device                                             |              |
|       | CABLE Output<br>VB-Audio Virtual Cable                                          | >            |
|       | Microphone<br>Realtek(R) Audio                                                  | >            |
| Ŷ     | Choose a device for speaking or recording<br>Apps might have their own settings | Microphone 🥎 |
|       |                                                                                 |              |

# Q&A

# **BASIC FEATURE**

- Why is there a delay in speaking?

| System > Sound                                                   |                         |  |  |  |
|------------------------------------------------------------------|-------------------------|--|--|--|
| Output                                                           |                         |  |  |  |
| Choose where to play sound<br>Apps might have their own settings | Speaker 🔨               |  |  |  |
| CABLE Input<br>VB-Audio Virtual Cable                            | >                       |  |  |  |
| Speaker<br>Dubbing Virtue Proce                                  | >                       |  |  |  |
| Speaker<br>Realtek(R) Audio                                      | >                       |  |  |  |
| Pair a new output device                                         | Add device              |  |  |  |
| Volume                                                           | <b>⊄</b> ₩) 72 <b>•</b> |  |  |  |
| Mono audio<br>Combine left and right audio channels into one     | Off                     |  |  |  |
|                                                                  |                         |  |  |  |

The delay is usually about 1 second (2-3 words) and will be affected by configuration, hardware equipment and other conditions.

- How to check if your voice has changed

Turn on the in-ear feedback function to check whether your voice has been successfully changed.

- How to use Pro mode

Pro mode only needs to be turned on when singing and large-scale emotional interpretation are required. After turning on the Pro mode, just find the appropriate pitch according to your own tone. For details, see

- How to change voices in third-party software?

If you want to change your voice in third-party software, you need to modify the sound input settings in the corresponding software.

- What should I do if the output sound has echo?

Turn off the earphones, and click the refresh icon in "Settings" to refresh the input device and output device.

- Why are other voices also changed?

It is recommended to wear non-integrated headphones and keep the headphones farther away from the computer when talking. Then turn down the input and output volumes to prevent sound from being transmitted back to the microphone.

# **PURCHASES**

- When do voices rotate?

The daily mystery box is refreshed at 08:00 a.m(EST) every day.

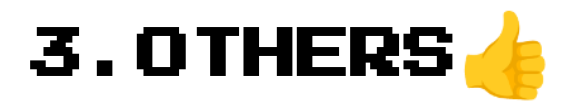

## **UPDATES**

Dubbing AI will automatically check for updates every time it launches. If there is a new version available, it will present a pop-up window to ask whether you want to update.

If you choose not to update immediately, you can manually update in the "Updates" category of the preferences settings.

During the continuous version iteration, there may be times when a new version is not compatible with the old ones. That makes an update necessary. In that case, when you start Dubbing AI, please be sure to update it. Otherwise, you will NOT be able to use Dubbing AI in the old version.

### **ISSUE FEEDBACK**

If you find any issues while using Dubbing AI, please select "Issue Feedback" in the "Help" menu to elaborate on them and commit. Or join our official <u>discord channel</u> for further support!

If you have any suggestions or enterprise customization requirements, you are also welcome to contact us by emailing to team@dubbing-ai.com